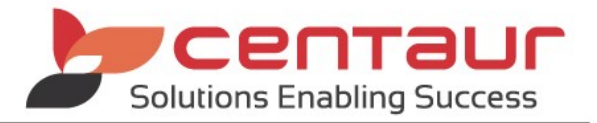

## NEW FEATURES AVAILABLE IN Vi5 ==== BUILD 4477== Vi5/PB12 ====

## ENHANCEMENT: SMS: Managing different SMS Types for Appointments

Not all messages sent from the Appointment Book are Appointment Reminder messages. Therefore, it is not always desirable for the status to be updated into the patient's appointment books after a message has been sent.

New settings have been implemented to D4W to allow users:

- Differentiate an Appointment Notification (i.e. Pre-booked Recalls reminder) from an Appointment Reminder message (i.e. Confirmation of an appointment).
- Easily identify appointments where an Appointment Reminder has been sent.
- Easily exclude these appointments from subsequent Appointment Reminder that were sent.

Example: A Pre-booked Recall reminder is sent a month before the appointment. The system updates the appointment with the Appointment Notification status.

An Appointment Confirmation reminder is sent two days before the patient's appointment. The system replaces the Appointment Notification status with an SMS/E-mail Appointment reminder status.

## <u>Setup</u>

#### Default Setup

The following areas are set up by default when the upgrade is performed.

1. Appointment Notification template

A new set and type are automatically created for Appointment reminders under **Debtors & Marketing > Mail Merge Setup** tab > Select **Mail Merge Category: Appointments** 

2. New Status

A new status called **Appointment Notification** will be created. Users can make changes by going to **Appointment Book** > **Options** menu > **Setup status types** 

3. <u>Setup Appointment Status</u>

The new status is linked to **Set SMS Appointment Notification sent**, and the **Overwrite SMS/E-mail Appointment Notification** box is ticked.

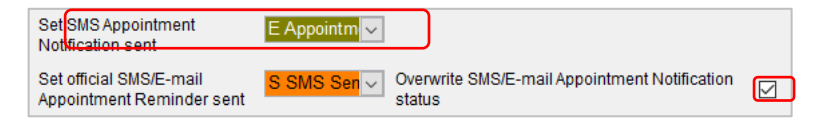

- Practice Setup
  - 1. Turn on a template for SMS setting
    - I. Go to Location Setup > General tab
    - II. Select Group: Appointment Book

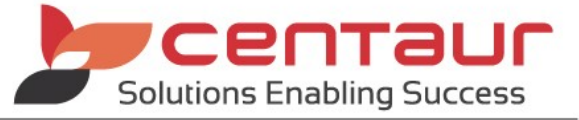

III. If not already setup change setting User template for SMS = Yes

🚮 Use templates for SMS

Yes

- 2. Setup template reminder
  - I. Go to Debtors and Marketing > Mail Merge Setup tab
  - II. Select Mail Merge Category: Appointments
  - III. Highlight All providers type
  - IV. Click the 🖾 icon to create the SMS template
- 3. <u>Setup Appointment Message Type</u>
  - I. Go to Appointment Book > Options menu
  - II. Select Set Appointment Status types
  - III. Click Set Setup Appointment Message Type button
  - IV. Tick Appointment Notifications box
  - V. Setup this as default message type...: Enter # days under
  - VI. Click OK button

## <u>Usage</u>

- a) Bulk manual reminder
  - I. Go to Appointment Book > Option menu
  - II. Select Send Appointment Messages...
  - III. Select Message Type before sending the reminder
- b) Single manual reminder
  - I. Go to **Appointment Book** > Right click on a patient's appt
  - II. Select Send > Chose SMS/Email
  - III. Select Message Type
  - IV. Click Send button

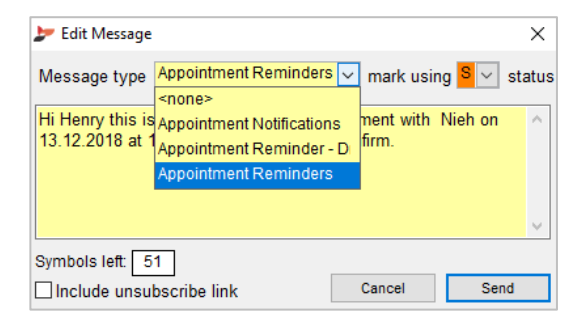

- c) Automation reminder
  - I. Go to Location Management > Automation tab
  - II. Highlight the reminder type i.e. Pre-booked Recalls reminder
  - III. Tick Update the Appointment and select with the status

| 📂 Set Default Appointme     | nt Message Types                      |                              | ×  |
|-----------------------------|---------------------------------------|------------------------------|----|
| Define the rules to set the | e default message type:               |                              |    |
| Appointment Notification    | ns 🗹                                  |                              |    |
| Set as the default type wh  | ten Appointment is scheduled more tha | an 4 day(s) in the future    |    |
| and must include:           | 1                                     |                              |    |
| and must exclude: 🧧         | Appointment notifications             |                              |    |
| Appointment reminder        |                                       |                              |    |
| Set this as the default me  | essage type when Appointment is sche  | duled within the next 4 day( | s) |
| and must include: 🧧         | 1                                     |                              |    |
| and must exclude:           | l                                     |                              |    |
|                             | [                                     | Cancel <u>O</u> K            |    |
|                             |                                       |                              |    |

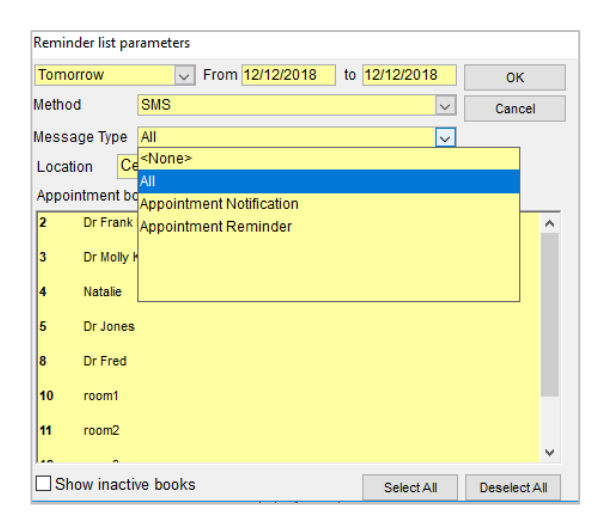

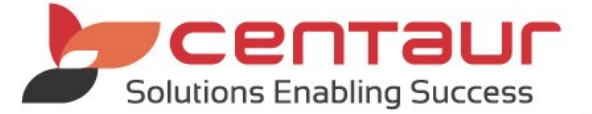

#### IV. Tick overwriting status and select if it exists status

|  | Update the Appointment with | intment with S 🗸 🤅 | status 🗹 overwriting status | B/ ~ | if it exists |
|--|-----------------------------|--------------------|-----------------------------|------|--------------|
|--|-----------------------------|--------------------|-----------------------------|------|--------------|

#### ENHANCEMENT: Make Unsubscribe Settings Visible to all

The unsubscribe general setting became visible to all users on Support & Upgrade. To fully activate this feature, please contact Centaur Software.

For more information on how to use the Unsubscribe/opt-out feature, please refer to the 'Electronic Communications - optout functionality' and 'SMS and Email Template editing' how to document.

#### To turn on the feature

- 1. Go to Location Setup > General tab
- 2. Select Group: eServices
- 3. Setup Allow patient to Unsubscribe from E-mail and SMS = Yes

🌍 Allow Patients to Unsubscribe from E-mail and SMS 🛛 🛛 Yes

#### **ENHANCEMENT**: Multi-location login – Filter search

A new general setting has been created to allow multi-location users to search for their location by filtering the search instead of scrolling down the list of available locations.

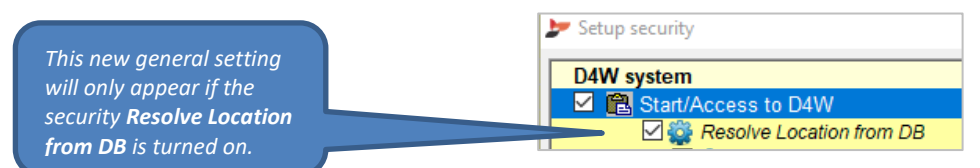

#### Turn on setting

Turn on this setting to allow the users to filter the search when looking for locations.

- 1. Go to Location Setup > General tab
- 2. Select Group: System Setting
- 3. Setup your preference for Show Location windows default design = Extended (with filters options)

Show Location window default design Extended (with filters options)

#### Usage

- 1. Open D4W
- 2. Enter Login and Password
- 3. Tick Advanced Search to show the extend search setting

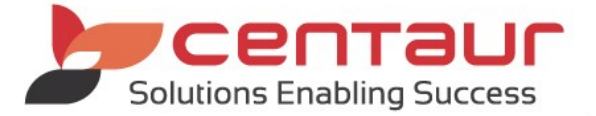

| ا 🛫 | D4W: Select Location ×    |
|-----|---------------------------|
|     | dvanced Search            |
| 1   | Smile Dental              |
| 5   | Dental Care               |
| 6   | Smile Dental City         |
| 7   | Dental Family Waterloo    |
| 8   | Create Smile              |
| 9   | Smile For Life            |
| 10  | Family Smile              |
| 11  | The Best For Your Teeth   |
| 12  | The Best Family Dentistry |
| 13  | The Smile Centre          |
| 14  | Laugh With A Smile        |
| 15  | The Centaur Smile         |
| <   | >                         |
|     | Cancel OK                 |

4. Users can search by Name, ID, Suburb, State then click Find

| 🍃 D4W: S       | earch / Select Location                 |    |             |       | Х  |
|----------------|-----------------------------------------|----|-------------|-------|----|
| Advanced       | 1 Search                                |    |             |       |    |
| Name           | Smile                                   |    |             | Find  |    |
| ID             |                                         |    | [           | Clear |    |
| Suburb         |                                         |    | l           | Cical |    |
| State          | ~                                       |    |             |       |    |
| Locations list | :                                       |    |             |       |    |
|                | Name                                    | ID | Suburt      | )     | S  |
| Smile Den      | tal                                     | 15 | SURRY HILLS |       | NS |
| Smile Den      | tal City                                | 6  |             |       |    |
| Create Sm      | ile                                     | 8  |             |       |    |
| Smile For      | Life                                    | 9  |             |       |    |
| Family Sm      | ile                                     | 10 |             |       |    |
| The Smile      | Centre                                  | 13 |             |       |    |
| Laugh With     | ASmile                                  | 14 |             |       |    |
| 1              |                                         |    |             |       | >  |
|                |                                         |    |             |       |    |
| Always u       | se Advanced Search to select a Location | n  | Cancel      | ок    |    |

- 5. Tick **Always use Advanced Search to select a Location** if you would like this window to become the default when logging in to D4W
- 6. Click OK button

## ENHANCEMENT: NDP General Changes

To improve the functionality of certain features of NDP within D4W, changes have been made to allow:

1. Print Payment Plan on Treatment Plan items done

The payment plan will be displayed at the bottom of Treatment Plan for items not done only.

- I. Go to Patient Records >Treatment Plan tab
- II. Select Treatment Plan menu > Select Print Plan Payment Plan on Treatment Plan items done...

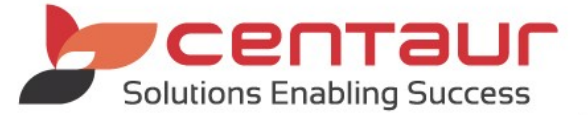

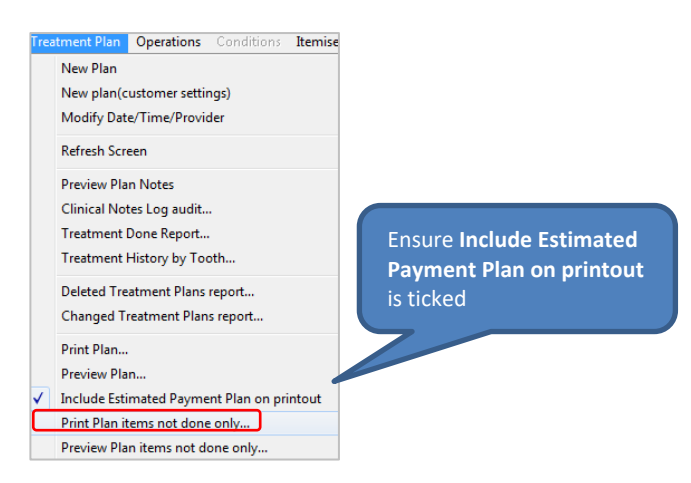

#### 1. Submit Certegy Application Term window

When submitting an application the term of the agreement (#months) will be displayed in the **Submit Certegy Application** window. The term will be calculated depending on the value of the Treatment Plan.

Go to Patient Records > Treatment Plan tab > Select Certegy Application

| Submit              | Certegy                                | Applicat                        | tion                |                       |                                                                                                    |           |     |                 |
|---------------------|----------------------------------------|---------------------------------|---------------------|-----------------------|----------------------------------------------------------------------------------------------------|-----------|-----|-----------------|
| Please :<br>Include | select the<br>Items: 🔽                 | items to<br>Not don             | include i<br>e      | in the Ce             | rtegy Application                                                                                              |           |     |                 |
| Prv                 | Tooth                                  | Surf                            | Item                | Times                 | Description                                                                                                    | Amount    | *   |                 |
| 1                   | 18                                     |                                 | 323                 | 1                     | Surgical removal of a tooth or fragment requiring rei                                                          | 500.00    |     |                 |
| 1                   | 28                                     |                                 | 323                 | 1                     | Surgical removal of a tooth or fragment requiring rei                                                          | 500.00    |     |                 |
| 1                   | 48                                     |                                 | 323                 | 1                     | Surgical removal of a tooth or fragment requiring re                                                           | 500.00    |     |                 |
| 1                   | 38                                     |                                 | 323                 | 1                     | Surgical removal of a tooth or fragment requiring re                                                           | 500.00    |     |                 |
| 1                   | 13                                     | La                              | 556                 | 1                     | Tooth Coloured Restoration - Veneer - Indirect                                                                 | 500.00    | -   |                 |
| 1                   | 12                                     | La                              | 556                 | 1                     | Tooth Coloured Restoration - Veneer - Indirect                                                                 | 500.00    | =   |                 |
| 1                   | 11                                     | La                              | 556                 | 1                     | Tooth Coloured Restoration - Veneer - Indirect                                                                 | 500.00    |     |                 |
| 1                   | 21                                     | La                              | 556                 | 1                     | Tooth Coloured Restoration - Veneer - Indirect                                                                 | 500.00    |     |                 |
| 1                   | 22                                     | La                              | 556                 | 1                     | Tooth Coloured Restoration - Veneer - Indirect                                                                 | 500.00    |     |                 |
| 1                   | 23                                     | La                              | 556                 | 1                     | Tooth Coloured Restoration - Veneer - Indirect                                                                 | 500.00    |     |                 |
| 1                   | 24                                     | В                               | 556                 | 1                     | Tooth Coloured Restoration - Veneer - Indirect                                                                 | 500.00    |     |                 |
| Rows                | 11                                     | # of s                          | elected             | Items                 | 11 Total                                                                                                    | 5,500.00  | Ŧ   |                 |
|                     |                                        |                                 |                     |                       |                                                                                                    |           |     |                 |
| Respo               | onsible Pa                             | rty Su                          | e                   |                       |                                                                                                    |           |     |                 |
| NDP 1               | ferms                                  |                                 |                     |                       |                                                                                                    |           |     |                 |
| II                  | oforonco                               |                                 | 05107               | 215                   |                                                                                                    |           |     |                 |
| <sup>~</sup>        | ciciciice                              |                                 | 03131               |                       |                                                                                                    |           |     |                 |
| TO                  | otal                                   |                                 | 55                  | 500                   | Previo                                                                                                    | uslv it w | vas | always 6 months |
| D                   | eposit                                 |                                 | 1,100               | .00 or                | 20 % VIP #                                                                                                    |           |     |                 |
| R                   | epaymen                                | t 3                             | 9 x 119             | .18 per               | fortnight *                                                                                                    |           |     |                 |
| *i<br>In<br>P       | RRP of \$5<br>icludes \$7<br>rocessing | 500.00 a<br>70 Establ<br>9 Fee. | ind 20%<br>lishment | deposit.<br>Fee, \$3. | Minimum amount payable \$5748.05 over 18 months.<br>50 monthly Account Keeping Fee and \$2.95 fortnightly Payr | ment      |     |                 |
| Subr                | mit Applica                            | ation                           | Previe              | w                     |                                                                                                    | Exit      |     |                 |

#### 2. Paper Size

When **Preview** is selected within the **Submit Certegy Application** window the paper size will be the same as the **Treatment Plan.** 

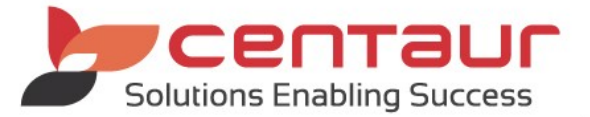

|                                                              | Certegy                                                                                                | Applicat                    | tion                                                    |                                                        |                                                                                                    |          |   |
|--------------------------------------------------------------|----------------------------------------------------------------------------------------------------|-----------------------------|---------------------------------------------------------|--------------------------------------------------------|----------------------------------------------------------------------------------------------------|----------|---|
| lease<br>Iclude                                              | select the<br>Items: 🔽                                                                                 | items to<br>Not don         | include i<br>e                                          | n the Ce                                               | rtegy Application                                                                                                    |          |   |
| Prv                                                          | Tooth                                                                                                  | Surf                        | Item                                                    | Times                                                  | Description                                                                                                    | Amount   | Ŀ |
| 1                                                            | 18                                                                                                    |                             | 323                                                     | 1                                                      | Surgical removal of a tooth or fragment requiring re                                                                                           | 500.00   | Γ |
| 1                                                            | 28                                                                                                    |                             | 323                                                     | 1                                                      | Surgical removal of a tooth or fragment requiring re                                                                                           | 500.00   |   |
| 1                                                            | 48                                                                                                    |                             | 323                                                     | 1                                                      | Surgical removal of a tooth or fragment requiring re                                                                                           | 500.00   |   |
| 1                                                            | 38                                                                                                    |                             | 323                                                     | 1                                                      | Surgical removal of a tooth or fragment requiring re                                                                                           | 500.00   |   |
| 1                                                            | 13                                                                                                    | La                          | 556                                                     | 1                                                      | Tooth Coloured Restoration - Veneer - Indirect                                                                                                 | 500.00   |   |
| 1                                                            | 12                                                                                                    | La                          | 556                                                     | 1                                                      | Tooth Coloured Restoration - Veneer - Indirect                                                                                                 | 500.00   |   |
| 1                                                            | 11                                                                                                    | La                          | 556                                                     | 1                                                      | Tooth Coloured Restoration - Veneer - Indirect                                                                                                 | 500.00   |   |
| 1                                                            | 21                                                                                                    | La                          | 556                                                     | 1                                                      | Tooth Coloured Restoration - Veneer - Indirect                                                                                                 | 500.00   |   |
| 1                                                            | 22                                                                                                    | La                          | 556                                                     | 1                                                      | Tooth Coloured Restoration - Veneer - Indirect                                                                                                 | 500.00   |   |
| 1                                                            | 23                                                                                                    | La                          | 556                                                     | 1                                                      | Tooth Coloured Restoration - Veneer - Indirect                                                                                                 | 500.00   | l |
| 1                                                            | 24                                                                                                    | В                           | 556                                                     | 1                                                      | Tooth Coloured Restoration - Veneer - Indirect                                                                                                 | 500.00   |   |
| lows                                                         | 11                                                                                                    | # of s                      | elected                                                 | Items                                                  | 11 Total                                                                                                    | 5,500.00 |   |
|                                                              |                                                                                                    |                             |                                                         |                                                        |                                                                                                    |          |   |
|                                                              | eneible De                                                                                             | atu Ru                      | -                                                       |                                                        |                                                                                                    |          |   |
| Resp                                                         | onsible Pa                                                                                             | irty <mark>Su</mark>        | e                                                       |                                                        |                                                                                                    |          |   |
| Resp<br>NDP <sup>-</sup>                                     | onsible Pa<br>Terms                                                                                    | irty <mark>Su</mark>        | e                                                       |                                                        | •                                                                                                    |          |   |
| Resp<br>NDP <sup>-</sup><br>R                                | onsible Pa<br><b>Terms</b><br>eference                                                                 | ırty <mark>Su</mark>        | 051973                                                  | 315                                                    | ×                                                                                                    |          |   |
| Resp<br>NDP <sup>-</sup><br>R                                | onsible Pa<br>Terms<br>eference                                                                        | irty <mark>Su</mark>        | 051973                                                  | 315                                                    | v                                                                                                    |          |   |
| Resp<br>NDP <sup>-</sup><br>R<br>T                           | onsible Pa<br><b>Terms</b><br>leference<br>lotal                                                       | irty <mark>Su</mark>        | 051973                                                  | 315                                                    | <b>v</b>                                                                                                    |          |   |
| Resp<br>NDP <sup>-</sup><br>R<br>T<br>C                      | onsible Pa<br><b>Terms</b><br>eference<br>iotal<br>Jeposit                                             | irty Su                     | 051973<br>55<br>1,100                                   | 315<br>500<br>.00 or                                   | ▼<br>20 % VIP #                                                                                                    |          |   |
| Resp<br>NDP <sup>•</sup><br>R<br>T<br>C                      | onsible Pa<br>Terms<br>eference<br>otal<br>Deposit<br>Repaymen                                         | t 3                         | 051973<br>55<br>1,100<br>9 x 119                        | 315<br>500<br>.00 or<br>.18 pe                         | 20 % VIP #<br>r fortnight *                                                                                                    |          |   |
| Resp<br>NDP <sup>•</sup><br>R<br>T<br>C<br>F<br>F<br>Ir<br>F | onsible Pa<br>Terms<br>eference<br>otal<br>eposit<br>Repaymen<br>RRP of \$5<br>ncludes \$<br>rocessing | t 3<br>500.00 a<br>70 Estab | 05197:<br>5:<br>1,100<br>9 x 119<br>and 20%<br>lishment | 315<br>500<br>00 or<br>.18 pe<br>deposit.<br>Fee, \$3. | 20 % VIP #     fortnight *     Minimum amount payable \$5748.05 over 18 months.     50 monthly Account Keeping Fee and \$2.95 fortnightly Payn | nent     |   |

## ENHANCEMENT: Automatically add FTA / UTA item in Patients' Treatment tab

When a patient's appointment is marked as FTA/UTA, the system can automatically add an item that represents FTA/UTA into the patient's Treatment tab.

For more information on how to create an FTA/UTA item, please refer to 'How to setup Items' how to document from <u>training@centaursoftware.com</u>

## Turn on feature

This feature can be turned on from the General Setting or Appointment Book

- a) General Setting
  - 1. Location Setup > General tab
  - 2 Select Group: Appointment Book
  - 3. Set the Automatically add/remove FTA item in Px treatment = YES

Automatically add / remove item in Px treatment (status FTA) Yes

4. Click Yes to the following message

| Dental 4 V | Vindows SQL                                                                                              |                                    | ×                  |
|------------|----------------------------------------------------------------------------------------------------|------------------------------------|--------------------|
| ?          | A treatment item with the 'Fail to<br>to automatically add or remove an<br>Do you want to set it up now? | Attend" propery<br>FTA in Treatmen | ris required<br>t. |
|            |                                                                                                    | Yes                                | No                 |

- 5. **Item code/Item description:** Enter the item or the description that represents FTA
- 6. Click Find button
- 7. Tick the item property i.e. FTA
- 🕿 Setup Treatment Items properties (Other Details Item code \_\_\_\_\_ FTA Find Item description Clear Value Category Subcategory Code Descriptior Proper Non-Reporting Non-Treatment FTA - Fail to Attend UTA - Unable to Attend Tooth id is required Ignore missing tooth Tooth Surface is required Cance <u>O</u>k

8. Click OK button

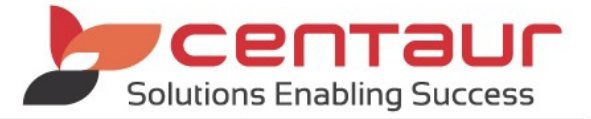

# Repeat the above steps for Automatically add/remove UTA item in Px treatment

- b) Appointment Book
  - 1. Appointment Book > Options menu
  - 2. Select Set Appointment Status type
  - 3. Click a tick in Automatically add/remove FTA item in Px treatment
  - 4. Click **Yes** to the following message

| ? | A treatment item with the "Fail to Attend" propery is required<br>to automatically add or remove an FTA in Treatment. |
|---|----------------------------------------------------------------------------------------------------|
|   |                                                                                                    |
|   | Do you want to set it up now?                                                                                         |

- 5. **Item code/Item description:** Enter the item or the description that represents FTA
- 6. Click Find button
- 7. Tick the item property i.e. FTA
- 8. Click OK button

Repeat the above steps for Automatically add/remove UTA item in Px treatment

| 📂 Setup   | Treatment Items properties | (Other Details) |               |                           | ×          |
|-----------|----------------------------|-----------------|---------------|---------------------------|------------|
| Item code | FTA                        |                 |               |                           | Find       |
| Item des  | cription                   |                 |               |                           | Clear      |
| Code      | Description                | Category        | Subcategory   | Property                  | Value      |
| fta       | F T A - Fail To Attend     | MISCELLANEOU    | Miscellaneous | Non-Reporting             |            |
|           |                            |                 |               | Non-Treatment             |            |
|           |                            |                 |               | FTA - Fail to Attend      |            |
|           |                            |                 |               | UTA - Unable to Attend    |            |
|           |                            |                 |               | Tooth id is required      |            |
|           |                            |                 |               | Ignore missing tooth      |            |
|           |                            |                 |               | Tooth Surface is required |            |
|           |                            |                 |               | Cancel                    | <u>O</u> k |

## Change of settings

Follow the below steps to make any changes after the initial setup. Repeat the steps for both items.

- 1. Go to Location Setup > Items tab
- 1. Select Records menu > Click Find an item
- 2. Enter Item code > Click Find
- 3. Click Go to
- 4. Select Other Details sub-tab
- 5. Untick the relevant item to set up the properties again

#### **Reports**

The Items List will have the FTA/UTA column

- 1. Go to Location Setup > Items tab
- 2. Select Record menu
- 3. Click Items List ...

| Item   | IS                       |         |       |              |          |           |           |       |         |      |           |              |          |      |           |
|--------|--------------------------|---------|-------|--------------|----------|-----------|-----------|-------|---------|------|-----------|--------------|----------|------|-----------|
| Catego | ory: MISCELLANEOUS       |         |       |              |          |           |           |       |         |      |           |              |          |      |           |
| Sub c  | ategory: Miscellaneous   |         |       |              |          |           |           |       |         |      |           |              |          |      |           |
|        |                          |         |       |              |          |           |           |       |         |      |           |              | $\frown$ |      |           |
| ltem   | Name                     | Applied | Teeth | Show in      | Image    | То        | То        | Time  | Trigger | Prv. | Non       | Non          | F        | TA U | JTA       |
| code   |                          | Area    |       | accounts     | Position | TreatPlan | Treatment | value | Items   |      | Reporting | Treatm       | ent      |      |           |
| uta    | U T A - Unable To Attend |         |       | $\checkmark$ |          |           |           |       |         |      |           | $\checkmark$ |          |      | $\square$ |

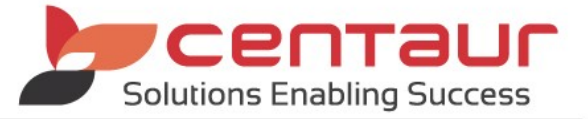

## **General Information**

- The notes entered when selecting FTA/UTA won't get transferred to the Treatment notes against the FTA/UTA item.
- If an FTA/UTA status is removed from the patient's appointment, the system will delete the item in Treatment tab and the appointment from the Cancellation list.
- If an FTA/UTA item is deleted from Treatment tab, the system will not remove the relevant status from the Appointment Book or the Cancellation List.
- An appointment can be marked as FTA and UTA within the same day, and the respective items will be entered to treatment however if FTA/UTA is marked twice in the patient's appointment only one FTA/UTA will enter to treatment.
- When working with the multi-location environment the FTA/UTA item/s must be available for all locations.
- The following message will appear if the **For provider** is not selected at the time of marking an appointment as FTA/UTA.

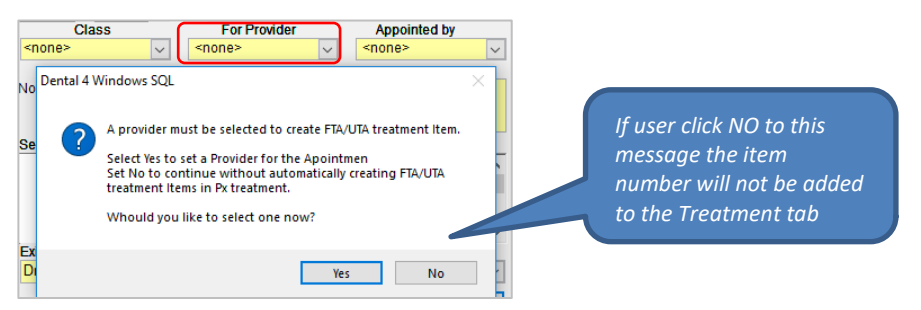

## ENHANCEMENT: Active Patients report - Show Total only

The Active Patient report looks for patients that have had treatment performed in a selected date range. If a new patient sees more than one provider in that period, this patient will be counted for each provider they have seen.

This report has been enhanced to allow the user to also count the total of active patient per location rather than as a breakdown per provider.

|                             | Colin | 1 | 5/12/2 | 018 | 012 | 1 | Periodic Oral Examination      |
|-----------------------------|-------|---|--------|-----|-----|---|--------------------------------|
| The same day treatment with | Colin | 2 | 5/12/2 | 018 | 615 | 1 | Full crown- veneered- indirect |
| two different providers     |       |   |        |     |     |   |                                |

Go to Location Management > Reports tab > Active Patients report

| Report's pa   | rameters                           |                              |
|---------------|------------------------------------|------------------------------|
| Today         | From 05/12/2018 to 05/12/2018      | ок                           |
| Location      | Smile Dental                       | <ul> <li>✓ Cancel</li> </ul> |
| 1 - Dr Hart,  | Robbie                             |                              |
| 2 - Dr Willia | ms, John                           |                              |
| 3 - Upfront   | , NDP                              |                              |
| 6 - Dr Cleo,  | Emerson                            |                              |
| 8 - Dr Jone   | s, Jim                             |                              |
|               |                                    |                              |
| Show in       | active providers as well Select Al | Deselect All                 |

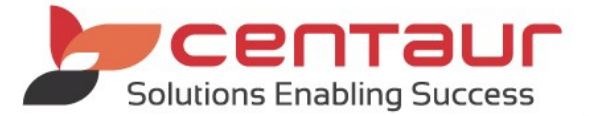

Untick **Show Total only** box (Patient is counted per provider)

| Active Patients        | From 05/12/2018 to 05/12/2018<br>Printed: 5/12/2018 07:41 |                |
|------------------------|-----------------------------------------------------------|----------------|
| Location: Smile Dental |                                                           |                |
| Provider               |                                                           | Total Patients |
| 1 - Dr Hart, Robbie    |                                                           | 1              |
| 2 - Dr Williams , John |                                                           | 1              |
| 3 - Upfront, NDP       |                                                           | 0              |
| 6 - Dr Cleo, Emerson   |                                                           | 0              |
| 8 - Dr Jones, Jim      |                                                           | 0              |
|                        | Total for all providers :                                 | 2              |

Tick Show Total only box (Patient is counted per location)

| Active Patients           | From 05/12/2018 to 05/12/2018<br>Printed: 5/12/2018 07:42 |     |
|---------------------------|-----------------------------------------------------------|-----|
| Location: Smile Dental    |                                                           |     |
| Provider                  | Total Patier                                              | nts |
| Total for all providers : |                                                           | 1   |
|                           |                                                           |     |

## ENHANCEMENT: Ignore Unsubscribe for 'Duty of Care' communications

A new feature called **Duty of Care** has been created to differentiate the type of communications sent from the Queries module.

D4W Queries module is used to gather information from different D4W fields to create query lists to be used for Marketing Promotion or Clinical purposes.

When a patient unsubscribes from a communication received from Queries the system can distinguish which type of communication the patient unsubscribed from if the batch was marked as **Duty of Care** the system bypass the patient's request of unsubscribing.

#### Manual Queries

- 1. Go to Debtors & Marketing > Queries tab
- 2. Create the batch
- 3. Tick on **Duty of Care** box before sending the batch

| Print / Send           |                     | Duty of Care   |              |
|------------------------|---------------------|----------------|--------------|
| O Phone List (A4 size) | Label Printer       | - Duty of ouro |              |
| OLabel Sheets          | Ignore Send C       | Queries to     |              |
| SMS: Include all patie | nts with a Mobile r | number         |              |
| SMS                    | E-mail              | Print          | Delete Batch |

## Automation Queries

- 1. Go to Location Management > Automation tab
- 2. Click Queries sub-tab
- 3. Tick on Duty of Care box before enabling the batch

| Туре         |                                                                  |
|--------------|------------------------------------------------------------------|
| Type Name    | Dental Tips to Active Patients (Automation)                      |
| Duty of Care |                                                                  |
| Add/Modify   | last_visit >= DATEADD (month, -18, Now()) and last_visit <=Now() |

## ENHANCEMENT: Make E-mail address field mandatory

A new general setting has been added to the software to allow practices to make the e-mail as a mandatory field when creating a new patient's file.

#### To turn on the feature

This feature needs to be set up when the upgrade is performed

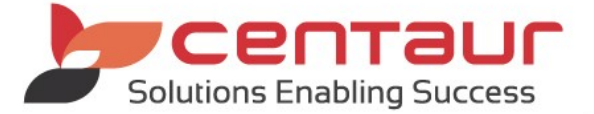

- 1. Go to Location Setup > General tab
- 2. Select Group: Patients
- 3. Change the general setting for Is the patient 'E-mail' field mandatory? = YES

🚹 Is the patient 'E-mail' field mandatory? Yes

### ENHANCEMENT: Add Items to DEIDC (De-Identifed Data Capture) for Australian Dental Association

This enhancement isn't visible to the clients using the De-Identified Data Capture (DeIDC) to submit their annual fees survey to ADA.

The following ADA items have been added to export when submitting the Upload ADA DeIDC data file report.

- 250- Active non-surgical periodontal therapy per quadrant
- 251 Supportive periodontal therapy per appointment
- 526 Adhesive restoration five surfaces -anterior tooth direct
- 536 Adhesive restoration veneer posterior tooth direct
- 556 Tooth-coloured veneer indirect
- 586 Crown Metallic with tooth preparation performed

For more information on the Upload ADA DeIDC data file, please refer to the 'Submit the ADA DeIDC Survey via D4W' how to document from <u>training@centaursoftware.com</u>

#### ENHANCEMENT: X-Ray Link Maintenance 'Smartdent/RioView.'

RIOview is a light version of the x-ray imaging software program SMARTDent. These programs operate similar to each other, and therefore we can use the SMARTDent x-ray link for the program RIOview.

To keep a clear understanding of the x-ray links available, we have renamed the option in D4W from Smartdent to Smartdent/RioView.

<u>Previous D4W configuration:</u> What X-ray / Imaging software is installed = **SmartDent** 

<u>New D4W configuration:</u> What X-ray / Imaging software is installed = **SmartDent/RioView**